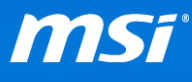

## FAQ No. 01870

## [Guide] CPU Overclocking

Affected Model: MSI Gaming series notebook with Intel Core i7-6820HK Processor

Q: How to set CPU overclocking on my notebook?

A: This guide will show you how to overclock CPU through Dragon Gaming Center, please refer to the steps below.

- Please make sure that there is an Intel Core i7-6820HK Processor in your notebook and the version of Dragon Gaming Center is v2.0.1510.2701 or later. (You could download and update Dragon Gaming Center from MSI product page)
- II. Perform [Dragon Gaming Center] and select [Device Setting]. Please read the warning message carefully and click on [OK] button.

| 🗑 <b>MSI</b> DRAGON GAMING CENTER 🛛 🗕                       |                                                                                                    |  |
|-------------------------------------------------------------|----------------------------------------------------------------------------------------------------|--|
| System Monitor<br>Utility<br>Instant Play<br>Device Setting | <section-header><section-header><section-header><section-header><text><text><list-item><list-item><list-item><list-item><text></text></list-item></list-item></list-item></list-item></text></text></section-header></section-header></section-header></section-header> |  |

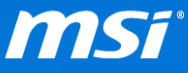

III. Click on [Sport] mode and then select the [CPU Ratio] you want to overclock with Intel i7-6820HK Processor. (**37***x*, **38***x*, **39***x*, **40***x*, and **41***x*)

| Shift Mode                                                                                             | Shift Mode                                       |  |
|----------------------------------------------------------------------------------------------------|--------------------------------------------------|--|
| Experience shift mode's multi-level performance.                                                       | Eventioned chiff models multi lovel performance  |  |
| 1. Click on Sport mode                                                                                 | Experience shint mode's multi-level performance. |  |
| Green Comfort Sport                                                                                    | Green Comfort Sport                              |  |
| CPU Ratio 37x                                                                                          | 2. Select CPU Ratio                              |  |
| 👼 CPU-Z — 🗆 X                                                                                          |                                                  |  |
| CPU Caches Mainhoard Memory SPD Craphice Rench About                                                   |                                                  |  |
| Processor                                                                                              | Experience shift mode's multi-level performance  |  |
| Name Intel Core i7                                                                                     |                                                  |  |
| Code Name Skylake Max TDP 45.0 W                                                                       |                                                  |  |
| Package Inside"<br>Technology 14 nm Core VID 1.201 V CORE 17                                           | Green Comfort Sport                              |  |
| Specification Intel(R) Core(TM) i7-6820HK CPU @ 2.70GHz                                                |                                                  |  |
| Family 6 Model E Stepping 3                                                                            | CPU Ratio 41x                                    |  |
| Ext. Family 6 Ext. Model 5E Revision R0                                                                |                                                  |  |
| Instructions MMX, SSE, SSE2, SSE3, SSSE3, SSSE4, 1, SSE4, 2, EM641, V1-X,<br>AES, AVX, AVX2, FMA3, TSX |                                                  |  |
| Clocks (Core #0)                                                                                       |                                                  |  |
| Core Speed 4090.00 MHz L1 Data 4 x 32 KBytes 8-Way                                                     |                                                  |  |
| Multiplier x 41.0 (8 - 36) L1 Inst. 4 x 32 KBytes 8-way                                                |                                                  |  |
| Dar Speed 20.70111 Level 2 4 x 256 KBytes 4-way   Rated F58 Level 3 8 MBytes 16-way                    | You can use CPU-Z to observe [Core Speed]        |  |
|                                                                                                    | increase.                                        |  |
| Selection Processor #1 v Cores 4 Threads 8                                                             |                                                  |  |
| CPU-Z Ver. 1.73.0.x64 Tools Validate Close                                                             |                                                  |  |

Please switch to [Comfort] mode if you don't want to perform CPU overclocking, the CPU and GPU would run at default setting - Intel i7-6820HK CPU @ 3.6 GHz. (Max CPU Ratio with Intel Turbo Boost enabled)

 Please read the warning message carefully when overclocking: Altering clock frequency and/or voltage may

- Reduce system stability and useful life of the system and processor;
- Cause the processor and other system components to fail;
- Cause reductions in system performance;
- Cause additional heat or other damage;
- Affect system data integrity.